## "盘活行动"系统用户操作手册

一、用户登录

发明人根据学校分配的账号和密码登录平台 https://www.pate ntnavi.org.cn,进入登录页面,选择"高校院所"登录。

| S 国家专利导航综合服务平台                                       | 四 用户手册 登录/注册           |
|------------------------------------------------------|------------------------|
| ——。高校和科研机构存量专利・<br><sup>辺皇点 辺地广 辺時化</sup>            | 盘活行动 ←──               |
| ССР<br>ССР<br>ССР<br>ССР<br>ССР<br>ССР<br>ССР<br>ССР | 登 录<br>▲ Invity01<br>▲ |

二、专利盘点

1、在盘活行动菜单下,进入存量专利基础库,发明人可获取截 止到 2023 年底本人有效(含后续失效专利)全部专利数据。

| <b>e</b> 国家专利导航综<br>National Pattert Navagation Compart | 合服务平台 运回首页<br>warma Enacose Factors                             | EI 用户手册 丨 🎧                            |
|---------------------------------------------------------|-----------------------------------------------------------------|----------------------------------------|
| 応告管理 ④ で行動管理 ③ 个人中心 ~  ロス行动 ④ 存量を利基確定                   |                                                                 | Q<br>企 专出 ① 号出进成<br>建植<br>企业评价<br>组合信息 |
| <ul> <li>国 计行用序集</li> <li>⑥ 可转化专利库</li> </ul>           | 13<br>技术領域: F21V21/16 F21V21/29 F21V21/22 F21V21/15 …<br>申请号: C | <b>建档</b><br>企业评价<br>组合信息              |

【建档】您可在列表中勾选一条或多条专利进行建档,其中失效专利不可建档。当勾选一条专利时,将以"单条专利"进行建档;当勾选多条专利时,将以 "组合专利"的形式建档。

1、单条专利建档

勾选一条专利,点击"建档"启动建档。建档数据共包括三大部分:

1) 大数据推送

大数据为您自动推送以下 7 项信息,包括专利基本信息、专利全文信息、是 否组合专利发布、所属学院、国民经济行业分类、战新产业领域、专利所属技术 领域(IPC),其中国民和战新产业您可根据实际调整。

2) 简单勾选

需要您通过简单勾选完成以下 5 项信息,包括是否属于财政资助科研项目形 成专利、专利实施状态(含产业化)、转化意愿、技术成熟度、专利价值分级自 评。其中专利实施状态(含产业化)、转化意愿支持自定义添加子项,其中页面 标"\*"项为必填字段。

3) 用户自评

需要您进一步填写联系人、联系电话、本专利对应的产品、技术优势、性能 指标描述,产业化前景描述需填写,其中页面标"\*"项为必填字段。其中,若 您在填写专利价值分级为 1-2 星时,本专利对应的产品、技术优势、性能指标描述,以及产业化前景描述信息可不填写。

若有"组合专利"建档需求,您也可在"专利基本信息"栏中,点击"选择 组合专利",添加专利技术,填写内容详见【组合专利建档】。

【单条专利建档规则】

1、针对失效专利、已转让专利(所属院校中以"--"展示)不支持建档操作;

2、针对共有专利, 仅支持为第一权利人的高校进行建档操作; 其余权利人 只能查看, 且所属院校中以"--"展示;

3、建档的基本原则:同一条专利数据不支持多人维护,当有人编辑建档后则该专利数据的维护权限归该人员所有(即谁先建档谁维护原则);

4、针对高校管理员可以看到本校+通过组织机构设置的分校专利数据,但是 只能对本校自己的专利进行建档。

2、组合专利建档

勾选多条专利,点击"建档",您可查看到您所选勾选的第一条专利基本信息,以及其他专利信息。此外,您还可以点击"选择组合专利",添加您需要的 专利技术,调整组合专利,并在【单条专利建档】的填报基础上,进一步填写"组 合专利名称"、"组合专利描述"。 【组合专利建档规则】

1) 单条专利无论是否建档, 组合专利仍可自由组合建档。

2)无论单条专利是否由本人建档,发明人、分校学院管理员、分校管理员、 学院管理员、高校管理员都可以在自己可见的数据范围内,选择多条数据组合专 利建档。

2、发明人建档完成后请点击"保存",确保信息完整准确后请点击"完成盘点",等待管理员审核。

| ┃其他 |      |    |
|-----|------|----|
|     |      |    |
| 返回  | 完成盘点 | 保存 |